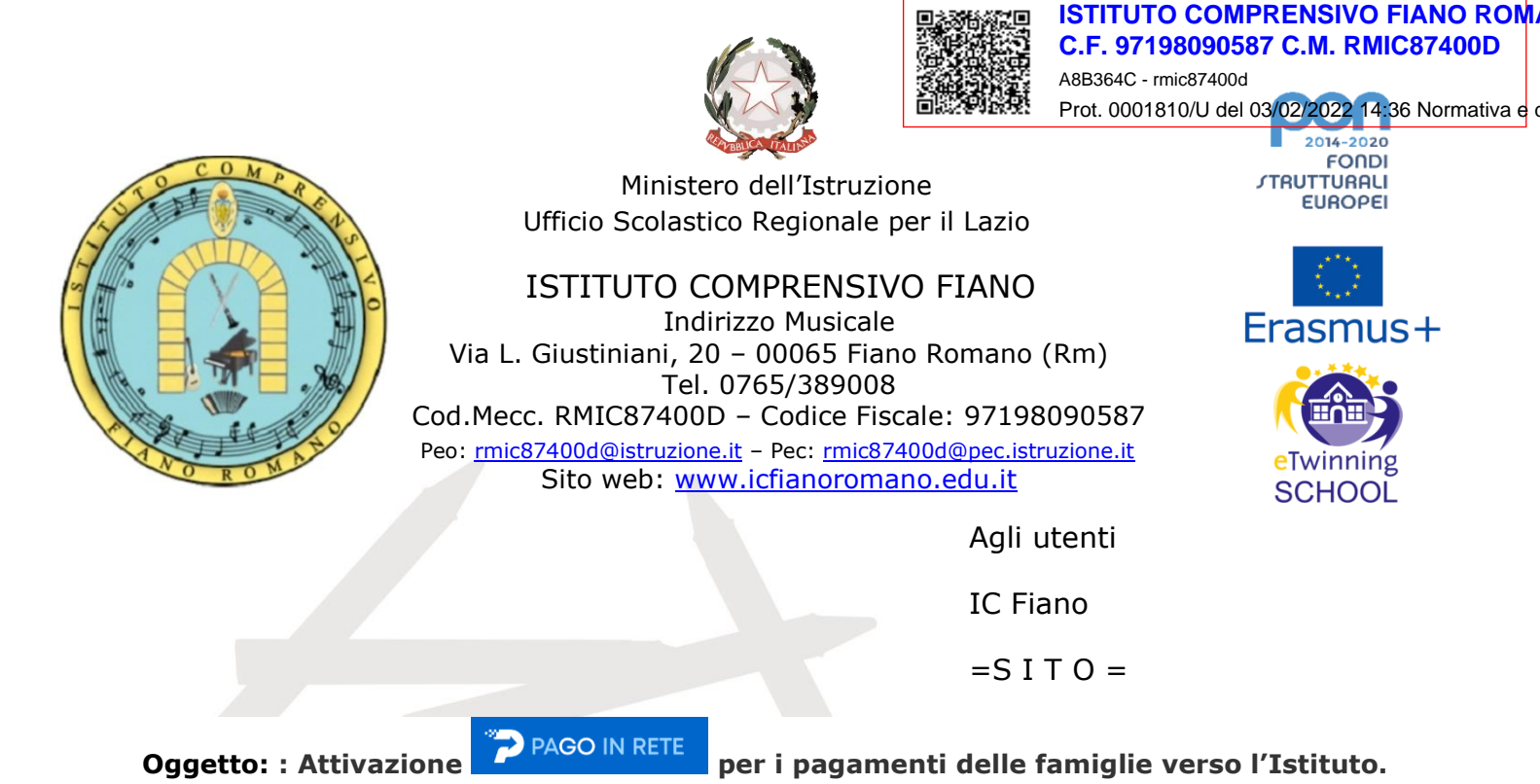

Gentili famiglie,

facendo seguito alla nota Prot.15130 VI.5 del 14 dicembre 2021 si comunica che sono stati creati due eventi per il pagamento della quota assicurativa degli alunni e per il contributo volontario deliberati nella seduta del Consiglio d'Istituto del 13 ottobre 2022. Si comunicano di seguito le modalità di accesso alla piattaforma e le relative procedure.

Per il pagamento della **quota assicurativa** le famiglie riceveranno una notifica sulla mail e dovranno fare l'accesso come di seguito indicato:

### 1) Collegarsi al seguente link e cliccare su "ACCEDI" in alto a destra:

#### https://www.istruzione.it/pagoinrete/accedere.html

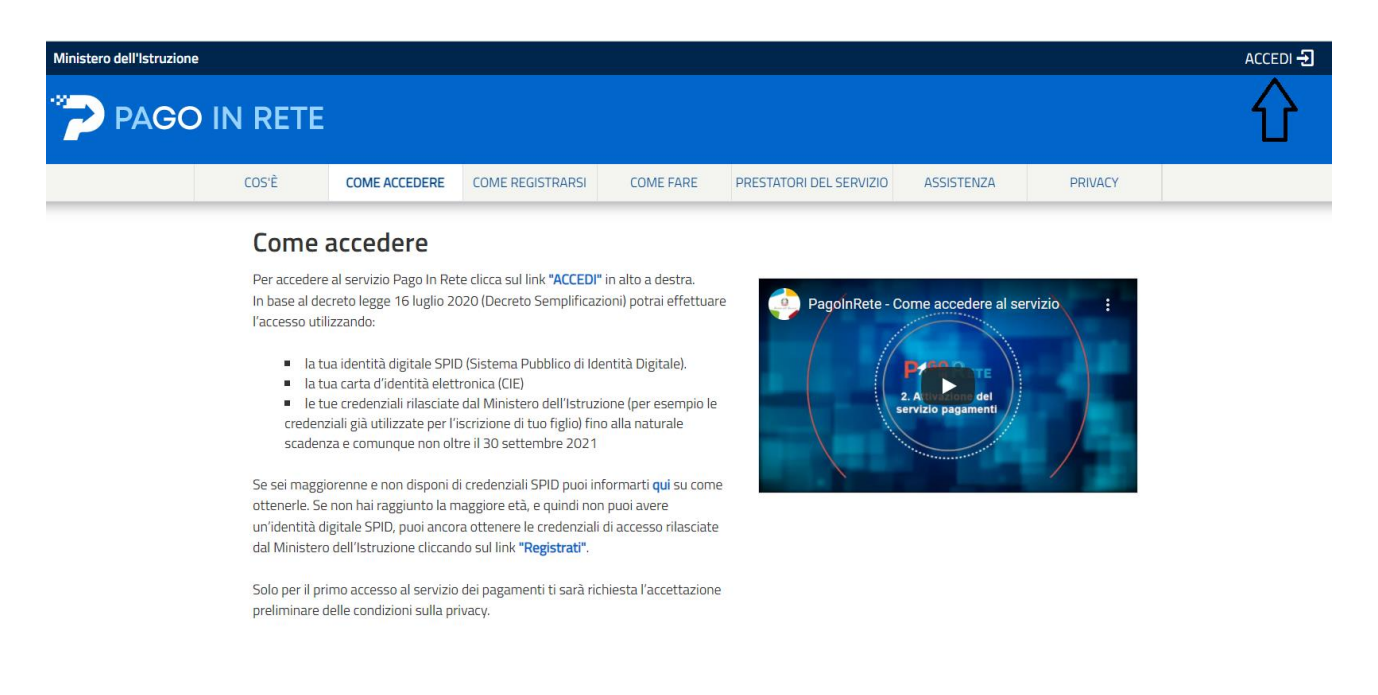

2) Effettuare la Registrazione cliccando su "Registrati", inserendo tutti i dati richiesti oppure per l'accesso utilizzare SPID, CIE, etc;

| _     |                                |            |                         |               |           |
|-------|--------------------------------|------------|-------------------------|---------------|-----------|
| COS'È | COME ACCEDERE COME REGISTRARSI | COME FARE  | PRESTATORI DEL SERVIZIO | ASSISTENZA    | PRIVACY   |
|       |                                |            |                         |               |           |
| stema | apre la seguente pagina        | per fare l | 'accesso al servizi     | 0.            |           |
| Γ     |                                |            |                         |               |           |
|       |                                | Lo         | gin                     |               |           |
|       |                                |            | 0                       |               |           |
|       | Username:                      |            |                         | Username dime | enticato? |
|       | nome.cognome                   |            |                         |               |           |
|       | Password:                      |            |                         | Password dime | enticata? |
|       |                                |            |                         |               |           |
|       |                                | EN         | ITRA                    |               |           |
|       |                                | OPI        | PURE                    |               |           |
|       | Entra con SPID                 |            | Approfondisci SP        | D             |           |
|       | Entra con CIE                  |            | Approfondisci CIE       |               |           |
|       | Login with elDAS               |            | Learn more abou         | t elDAS       |           |
|       | Login with elDAS               |            | Learn more abou         | t elDAS       |           |

E' attivo il servizio di ASSISTENZA ALLE FAMIGLIE dal lunedì al venerdì, dalle ore 8:00 alle ore 18:30 al seguente numero: 080 / 92 67 603.

## 3) Cliccare su "VAI A PAGO IN RETE – SCUOLE"

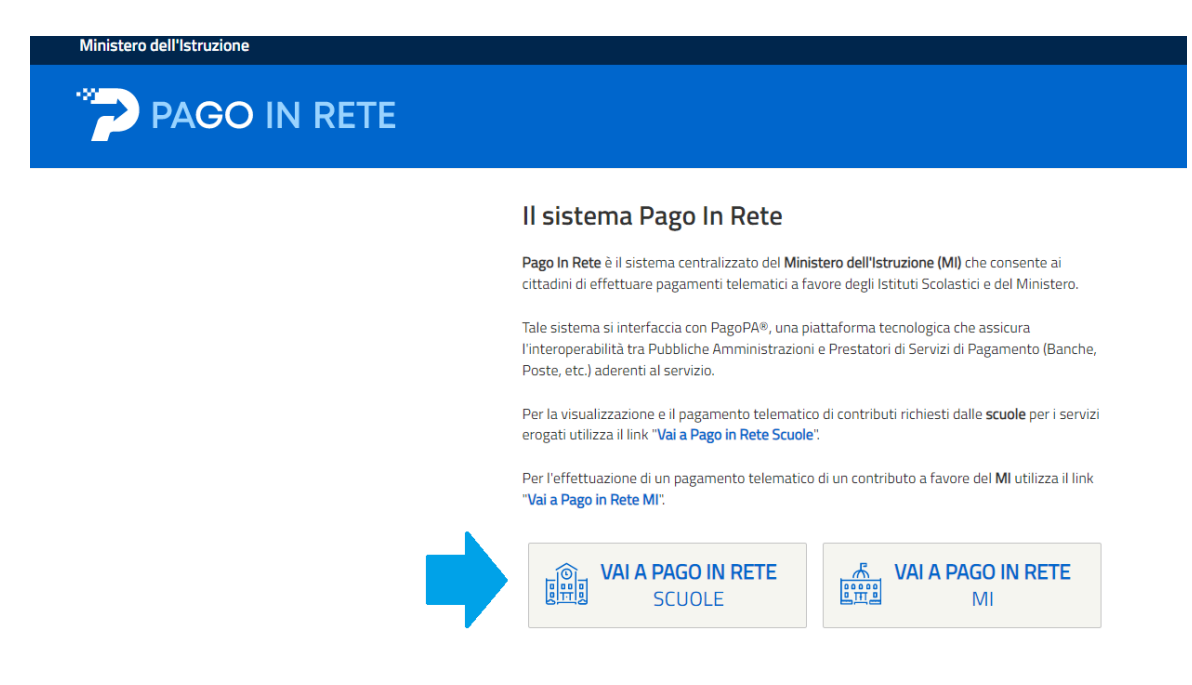

### 4) Cliccare su "Visualizza pagamenti"

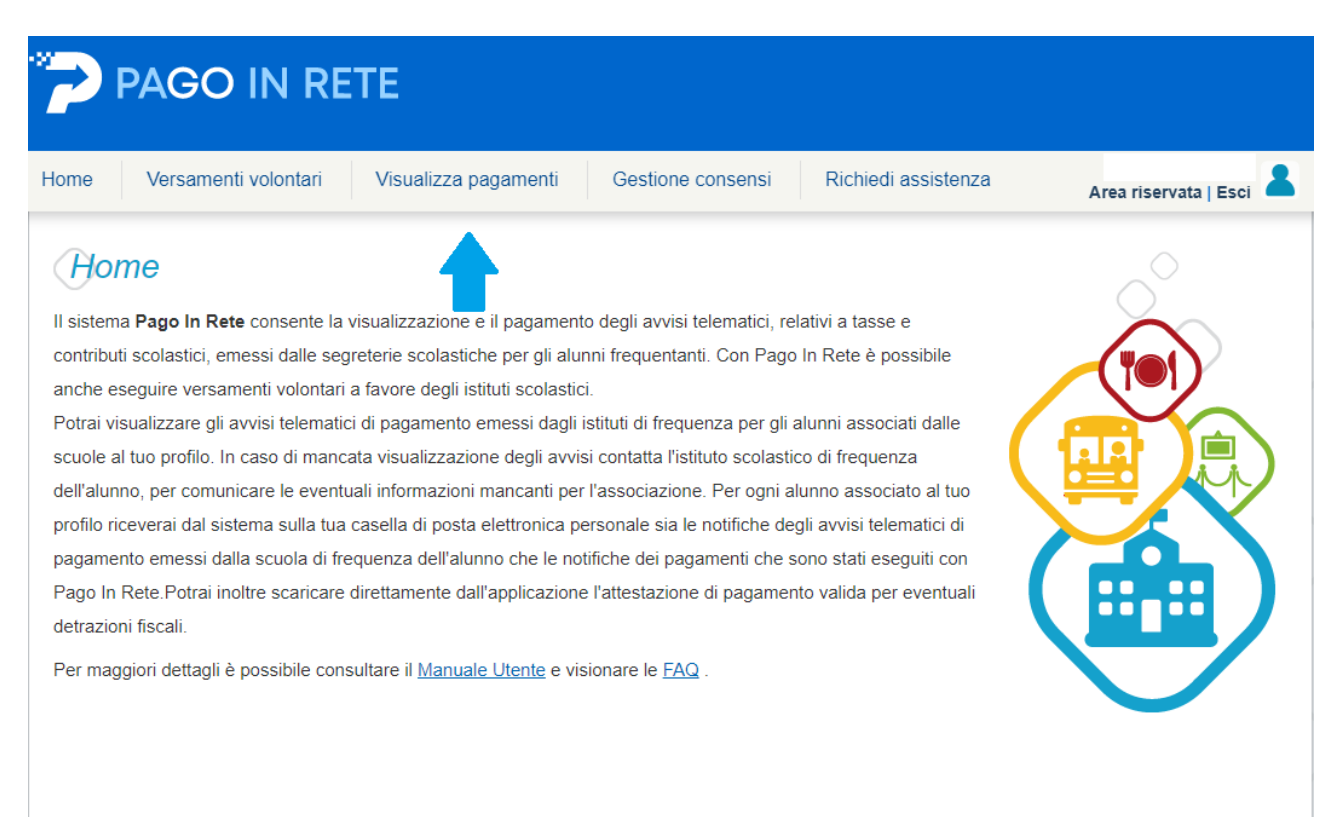

## 5) Cliccare sul quadratino a sinistra e successivamente su "EFFETTUA PAGAMENTO"

| PAGO                                                                                                    | IN RE            | TE                                                 |                                                                     |                                                 |                                               |                                                     |                                                 |                                               |                                                |                                     |        |
|----------------------------------------------------------------------------------------------------|------------------|----------------------------------------------------|---------------------------------------------------------------------|-------------------------------------------------|-----------------------------------------------|-----------------------------------------------------|-------------------------------------------------|-----------------------------------------------|------------------------------------------------|-------------------------------------|--------|
| me Versament                                                                                                    | ti volontari     | Visualizza                                         | pagament                                                            | i G                                             | Gestione co                                   | nsensi                                              | Richied                                         | li assistenza                                 | A                                              | ea riservata                        | Esci   |
| Visualizza p<br>In questa sezione puoi rice<br>pagare sul territorio, visuali<br>Dal<br>01/09/2021<br>Elenco pagamenti Dal | AI<br>31/08/2021 | pagamento notific:<br>i pagamenti esegui<br>:3<br> | ati dalle scuol<br>ti (sia versam<br>Stato<br>Da pagare<br>Stato Da | e, intestati<br>enti volonta<br>Cerca<br>pagare | agli alunni ass<br>ari o che pagai<br>¢<br>Ca | ociati al tuo<br>menti per a<br>Codice an<br>ncella | o profilo, esegui<br>vvisi ricevuti) e<br>rviso | re un pagamento on-<br>scaricare le attestazi | line o scarical<br>oni di pagame<br>Causale pa | e il documento p<br>nto.<br>gamento | Pagine |
| CODICE                                                                                                    | ÷                | CAUSAL                                             | E \$                                                                | ANNO \$                                         | ALUNNO 🖨                                      | RATA \$                                             | SCADENZA 🗢                                      | BENEFICIARIO                                  | \$ STATO                                       | Get MPORTO (€)                      | AZIO   |
|                                                                                                    |                  |                                                    |                                                                     |                                                 |                                               |                                                     |                                                 | FIANO VIA                                     | Da                                             |                                     |        |

6) Cliccare su "PROCEDI CON IL PAGAMENTO" oppure " SCARICA DOCUMENTO DI PAGAMENTO"

| ne Versamenti volonta                                                        | ri Visualizza pagamenti                                                                                                    | Gestione c | onsensi                                                  | Richiedi assistenz                                                             | a                                             | Area riservata   E                                  | sci  |
|------------------------------------------------------------------------------|----------------------------------------------------------------------------------------------------|------------|----------------------------------------------------------|--------------------------------------------------------------------------------|-----------------------------------------------|-----------------------------------------------------|------|
| Carrello Pagame                                                              | enti                                                                                                    |            |                                                          |                                                                                |                                               |                                                     |      |
| CODICE AVVISO                                                                | CAUSALE                                                                                                    | ALUNNO     | SCADENZA                                                 | BENEFICIARIO                                                                   | IMPORTO<br>(€)                                | FLAG OPPOSIZIONE (*)                                | AZIO |
| 07198090587220202102246OH5CY                                                 | assicurazione integrativa as 2021/2022<br>classi primaria                                                                            |            | 28/02/2022                                               | FIANO VIA<br>L.GIUSTINIANI, 20                                                 | 6,00                                          |                                                     | i    |
| Pagamento online Procedi co                                                  | n il pagamento immediato                                                                                                    |            | Pagamento (                                              | Totale da<br>(esch                                                             | pagare in eu<br>uso commissio<br>to di pagame | nto                                                 |      |
| (*) Selezionando il check il versant<br>all'Agenzia delle Entrate per il 730 | e esprime opposizione all'invio dei pagamenti<br>precompilato. L'eventuale opposizione sarà<br>nenti effettuati con modalità online. | i s<br>t   | Scarica il docun<br>ramite ATM, sp<br>iffrono il servizi | nento per pagare presso le r<br>ortelli, APP su smartphone e<br>o a pagamento. | ricevitorie, i ta<br>e tablet o pres          | baccai e le banche adere<br>so altri prestatori che | nti  |

Per effettuare il versamento del contributo volontario eseguire la procedura di seguito indicata:

# 1) Cliccare su "Versamenti volontari";

| *?         | PAGO IN RE                       | TE                                    |                                 |                          |                         |
|------------|----------------------------------|---------------------------------------|---------------------------------|--------------------------|-------------------------|
| Home       | Versamenti volontari             | Visualizza pagamenti                  | Gestione consensi               | Richiedi assistenza      | Area riservata   Esci 💄 |
| Hol        | me                               | visualizzazione e il pagament         | to degli avvisi telematici, re  | elativi a tasse e        | $\sim$                  |
| contribu   | ti scolastici, emessi dalle seg  | reterie scolastiche per gli alu       | nni frequentanti. Con Pago      | o In Rete è possibile    |                         |
| anche e    | seguire versamenti volontari     | a favore degli istituti scolastio     | ci.                             |                          |                         |
| Potrai vi  | isualizzare gli avvisi telematio | i di pagamento emessi dagli           | istituti di frequenza per gli   | alunni associati dalle   |                         |
| scuole a   | al tuo profilo. In caso di manc  | ata visualizzazione degli avvi        | si contatta l'istituto scolasti | ico di frequenza         |                         |
| dell'alun  | no, per comunicare le eventu     | iali informazioni mancanti per        | r l'associazione. Per ogni a    | Ilunno associato al tuo  |                         |
| profilo ri | ceverai dal sistema sulla tua    | casella di posta elettronica p        | ersonale sia le notifiche de    | gli avvisi telematici di |                         |
| pagame     | nto emessi dalla scuola di fre   | quenza dell'alunno che le no          | tifiche dei pagamenti che s     | sono stati eseguiti con  |                         |
| Pago In    | Rete.Potrai inoltre scaricare    | direttamente dall'applicazione        | e l'attestazione di pagamer     | nto valida per eventuali |                         |
| detrazio   | ni fiscali.                      |                                       |                                 |                          |                         |
| Per mag    | giori dettagli è possibile cons  | sultare il <u>Manuale Utente</u> e vi | sionare le <u>FAQ</u> .         |                          |                         |

2) Inserire il codice meccanografico dell'Istituto RMIC87400D e cliccare su CERCA:

| PAGO IN RETE                                                                                          |                                                                                                 |                                                                                                    |                         |
|----------------------------------------------------------------------------------------------------|-------------------------------------------------------------------------------------------------|----------------------------------------------------------------------------------------------------|-------------------------|
| Home Versamenti volontari Vis                                                                         | sualizza pagamenti Gestione conse                                                               | ensi Richiedi assistenza                                                                              | Area riservata   Esci 💄 |
| Versamenti volontari -<br>In questa pagina puoi ricercare una scuola aderente<br>Regione<br>Seleziona | ricerca scuola<br>a PagoPA per visualizzare i versamenti eseguibili co<br>Rice<br>Codice<br>RMC | n il servizio Pago In Rete e procedere al pagi<br>ca per codice<br>meccanografico<br>:87400D<br>Cerca | amento telematico.      |

3) Cliccare sulla "lente" nella sezione "AZIONI"

|                                                                                                    | Visualizza pagamenti                                                     | Gestione consensi Richiedi assistenza                                                                                                    | Area riservata   Esci |
|----------------------------------------------------------------------------------------------------|--------------------------------------------------------------------------|----------------------------------------------------------------------------------------------------|-----------------------|
| Versamenti volon<br>In questa pagina puoi ricercare una scuc<br>Ricerca scuola sul territorio<br>Regione<br>Seleziona | Itari - ricerca scuola<br>Ila aderente a PagoPA per visualizzare i versi | amenti eseguibili con il servizio Pago In Rete e procedere al pagamento tel<br>Ricerca per codice<br>Codice meccanografico<br>RMIC87400D<br>Cerca | ematico.              |
| Elenco scuole                                                                                                    | r le quali è possibile effettuare un versam                              | ento telematico con il servizio Pago In Rete                                                                                                    |                       |
| sta delle scuole aderenti a pagoPA pe                                                                                 |                                                                          |                                                                                                    | Pagin                 |
| sta delle scuole aderenti a pagoPA pe                                                                                 |                                                                          |                                                                                                    | <b>▲ ▲</b> 7          |

4) Cliccare sul simbolo nella sezione "AZIONI"

|                     | roomonti volontori      | Vieuelizze pegementi  | Costione concensi | Dishiadi assistanza |                    |                 |       |
|---------------------|-------------------------|-----------------------|-------------------|---------------------|--------------------|-----------------|-------|
| me ver              | samenti voiontan        | visualizza pagamenti  | Gestione consensi | Richiedi assistenza | Are                | a riservata   E | sci   |
| Versan              | nenti volontari         | i - causali per s     | scuola            |                     |                    |                 |       |
| Codice mecc         | anografico:             | Denominazione scuola: |                   |                     |                    |                 |       |
| RMIC8740            | 0D                      | FIANO VIA L.GIUSTINIA | NI, 20            |                     |                    |                 |       |
| Indirizzo:          |                         |                       |                   |                     |                    |                 |       |
| VIA L. GIU          | ISTINIANI, 20, FIANO RO | MANO (RM)             |                   |                     |                    |                 |       |
| Filtra              | per causale:            |                       |                   |                     |                    |                 |       |
| <u> </u>            |                         |                       |                   |                     |                    |                 |       |
|                     |                         |                       |                   |                     |                    |                 |       |
|                     |                         |                       | Cancella          |                     |                    |                 |       |
| _ista ve            | ersamenti ese           | guibili               |                   |                     |                    |                 |       |
|                     |                         |                       |                   |                     |                    | P               | agine |
|                     |                         | CAUSALE               |                   | BENEFICIARIO        | DATA<br>SCADENZA + | IMPORTO (€) ≑   | AZ    |
| ANNO<br>COLASTICO 🗢 |                         |                       |                   |                     |                    |                 |       |

5) Compilare con i dati necessari, modificare l'importo visualizzato con la somma che si intende versare e cliccare su "EFFETTUA IL PAGAMENTO"

| vorsamenti voion                                                                                                    | Visualizza pagamer                                                                                                    | ti Gestione consensi                                                                                                    | Richiedi assistenza           | Area riservata   E        |
|----------------------------------------------------------------------------------------------------|----------------------------------------------------------------------------------------------------|----------------------------------------------------------------------------------------------------|-------------------------------|---------------------------|
| Versamenti vol                                                                                                    | lontari - inserimer                                                                                                    | nto dati per il pag                                                                                                    | iamento                       |                           |
| Anno scolastico: 2021/22                                                                                                    |                                                                                                    |                                                                                                    |                               |                           |
| Courselo:                                                                                                    |                                                                                                    |                                                                                                    |                               |                           |
| EROGAZIONE LIBERALE                                                                                                    | : "La cifra di € 1 comunicata è a                                                                                                    | a puro titolo esemplificativo in                                                                                                    | quanto il portale PagoinRet   | e, per creare l'avviso di |
| and a second state of state of a Ular second                                                                                                    | a miner a material in the second at the second second second second second second second second second second s                                   |                                                                                                    | e e esciusivamente a titolo v | olontario sia rispetto    |
| pagamento richiede l'inse<br>all'intento della finalità di                                                                                                    | erimento di un importo. Si sotto<br>i versamento che rispetto all'im                                                                              | iporto versato".                                                                                                    |                               |                           |
| pagamento richiede l'inse<br>all'intento della finalità di                                                                                                    | erimento di un importo. Si sotto<br>i versamento che rispetto all'im                                                                              | iporto versato".                                                                                                    |                               |                           |
| pagamento richiede l'inse<br>all'intento della finalità di<br>Beneficiario: FIANO VIA L.GI                                                                                 | erimento di un importo. Si sotti<br>i versamento che rispetto all'im<br>IUSTINIANI, 20 Data scadenza:                                             | 28/02/2022 Nota informativa:                                                                                                    | Allegato informativa          |                           |
| pagamento richiede l'inse<br>all'intento della finalità di<br>Beneficiario: FIANO VIA L.GI                                                                                 | erimento di un importo. Si sotti<br>i versamento che rispetto all'im<br>IUSTINIANI, 20 Data scadenza:                                             | 28/02/2022 Nota informativa:                                                                                                    | Allegato informativa          |                           |
| pagamento richiede l'inse<br>all'intento della finalità di<br>Beneficiario: FIANO VIA L.GI                                                                                 | erimento di un importo. Si sotti<br>i versamento che rispetto all'im<br>IUSTINIANI, 20 Data scadenza:                                             | 28/02/2022 Note informative:                                                                                                    | Allegato informativa          |                           |
| pagamento richiede l'inse<br>all'intento della finalità di<br>Beneficiario: FIANO VIA L.GI<br>mpilare i campi seguenti con i dati<br>Codice fiscale *                      | erimento di un importo. Si sotti<br>i versamento che rispetto all'im<br>IUSTINIANI, 20 Data scadenza<br>dell'alunno o del soggetto per cui si sta | seguendo il versamento     Nome *                                                                                                    | Allegato informativa          |                           |
| pagamento richiede l'ins<br>all'intento della finalità di<br>Beneficiano: FIANO VIA L.GI<br>impliare I campi seguenti con i dati<br>Codice fiscale *                       | erimento di un importo. Si sotti<br>i versamento che rispetto all'im<br>IUSTINIANI, 20 Dete scadenza<br>dell'alunno o del soggetto per cui si sta | eseguendo II versamento<br>Nome *                                                                                                    | Allegato informativa          |                           |
| pagamento richiede l'inse<br>all'intento della finalità di<br>Beneficiano: FIANO VIA L.GI<br>mpllare i campi seguenti con i dati<br>Codice fiscale *<br>Cognome *          | erimento di un importo. Si sotti<br>versamento che rispetto all'in<br>IUSTINIANI, 20 Deta ecadenza:<br>dell'alunno o del soggetto per cui si sta  | 28/02/2022 Note informative:<br>eseguendo il versamento<br>Nome *                                                                                                    | Allegato informativa          |                           |
| pagamento richiede l'Inse<br>all'intento della finalità di<br>Beneficiano: FIANO VIA L.GI<br>mpilare i campi seguenti con i dati<br>Codice fiscale *<br>Cognome *          | erimento di un importo. Si sotti<br>iversamento che rispetto all'in<br>IUSTINIANI, 20 Dete scadonza:<br>dell'alunno o del soggetto per cui si sta | seeguendo il versamento     Nome *     Importo *     Ingorto *                                                                                                    | Allegato informativa          |                           |
| pagamento richiede l'insc<br>all'intento della finalità di<br>Beneficiario: FIANO VIA L.GI<br>mpliare i campi seguenti con i dati<br>Codice fiscale "<br>Cognome *<br>Note | erimento di un importo. Si sotti<br>iversamento che rispetto all'in<br>IUSTINIANI, 20 Dela scadenza:<br>dell'alunno o del soggetto per cui si sta | eseguendo il versamento Nome * Importo • Internationali internativa Internativa Internativ | Allegato informativa          |                           |
| pagamento richiede l'Inse<br>all'intento della finalità di<br>Beneficiano: FIANO VIA L.GI<br>mpilare i campi seguenti con i dati<br>Codice fiscale *<br>Cognome *          | erimento di un importo. Si sotti<br>versamento che rispetto all'in<br>IUSTINIANI, 20 Dete scadenza<br>dell'alunno o del soggetto per cui si sta   | seeguendo il versamento     Nome *     Importo *     Inporto *                                                                                                    | Allegato informativa          |                           |
| pagamento richiede l'insc<br>all'intento della finalità di<br>Beneficiano FIANO VIA L.GI<br>impliare i campi seguenti con i dati<br>Codice fiscale *<br>Cognome *<br>Note  | erimento di un importo. Si sotti<br>iversamento che rispetto all'in<br>IUSTINIANI, 20 Data scadenza:<br>dell'alunno o del soggetto per cui si sta | eseguendo il versamento Nome* Importo * Importo * Importo * Internationali internativa:                                                                                                    | Alegato informativa           |                           |

IL DIRIGENTE SCOLASTICO

Dott.ssa Annunziata Marciano Firma autografa sostituita a mezzo stampa ai sensi e per gli effetti dell'art.3,c.2,D.Lgs.39/93